## Инструкция по использованию архива и функции экспортирования Масroscop Клиент

1. Запускаем ярлык на рабочем столе – Масгозсор Клиент

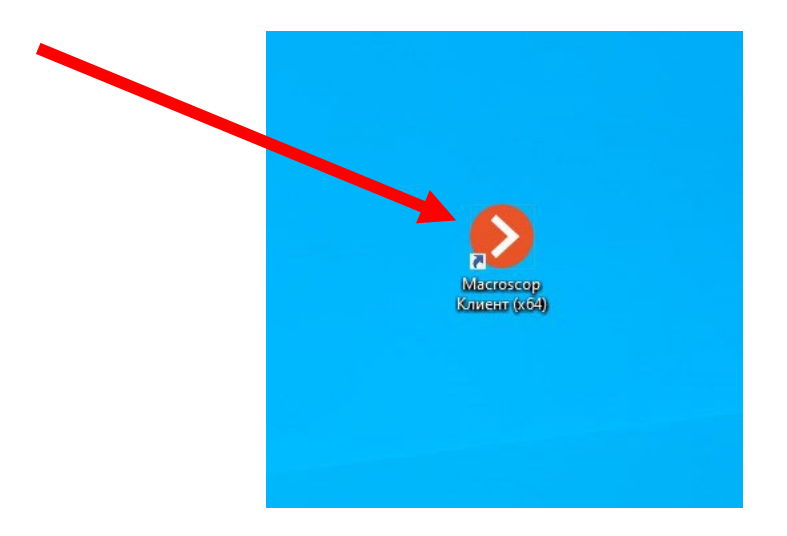

2. Нажимаем подключиться

| Macroscop Клиент 🛛 💂 🔺 |                   |
|------------------------|-------------------|
| Сервер                 |                   |
| ▲ 10.255.108.50        |                   |
| Пользователь           |                   |
| ٥                      | Логин - user      |
| Пароль                 |                   |
| •••••                  | пароль - us111111 |
| 🕑 Сохранить            |                   |
|                        |                   |
| Подключиться           |                   |
|                        |                   |
| macroscop              |                   |

## Общий вид интерфейса Macroscop Клиент

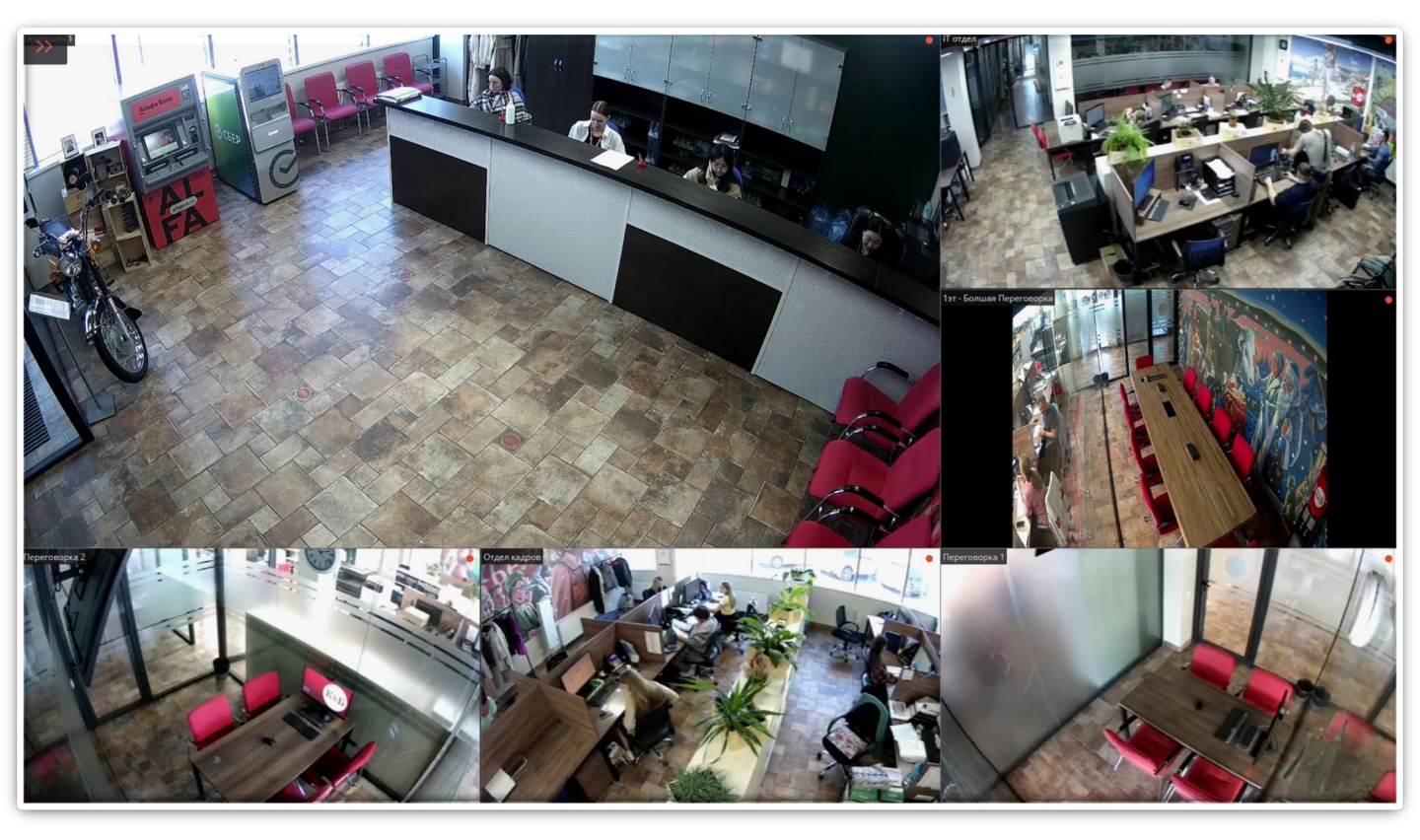

3. Чтобы развернуть контекстное меню, необходимо навести Курсор мыши в верхний левый угол и нажать на красные стрелочки

|                           | 536                 |
|---------------------------|---------------------|
| UÖ.25<br>22 июня 2023Т СС | <b>)</b><br>рединен |
| 🔎 камеры                  |                     |
| р архив                   | >                   |
| настройки                 | >                   |
| () выход                  | >                   |
|                           |                     |

### 4. Выбрать пункт «Архив»

| << 08:29<br>22 июня 2023Т ССС | 536 <sup>°</sup><br>динен | Ч×<br>WS5361<br>ИЯ  |
|-------------------------------|---------------------------|---------------------|
| р камеры                      |                           | NS5361              |
| Р АРХИВ                       | >                         | СИНХРОННЫЙ АРХИВ    |
| настройки                     | >                         | Ср режим фрагментов |
| () выход                      | >                         | 🛱 архивные закладки |
|                               |                           | ЭКСПОРТ АРХИВА      |

## Общий вид архива

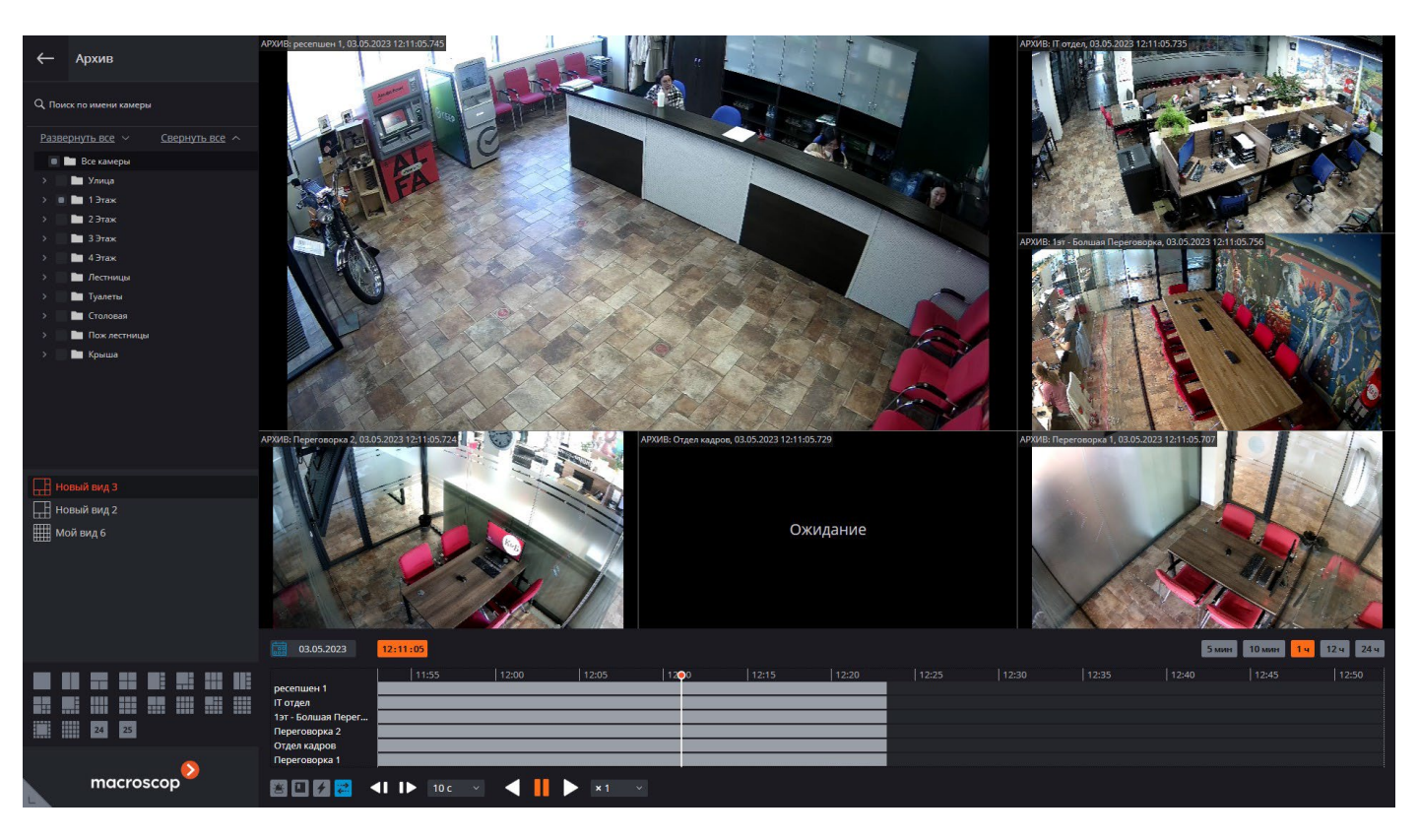

# Календарь, где можно выбрать необходимую дату и время Время выбираем колесиком мыши

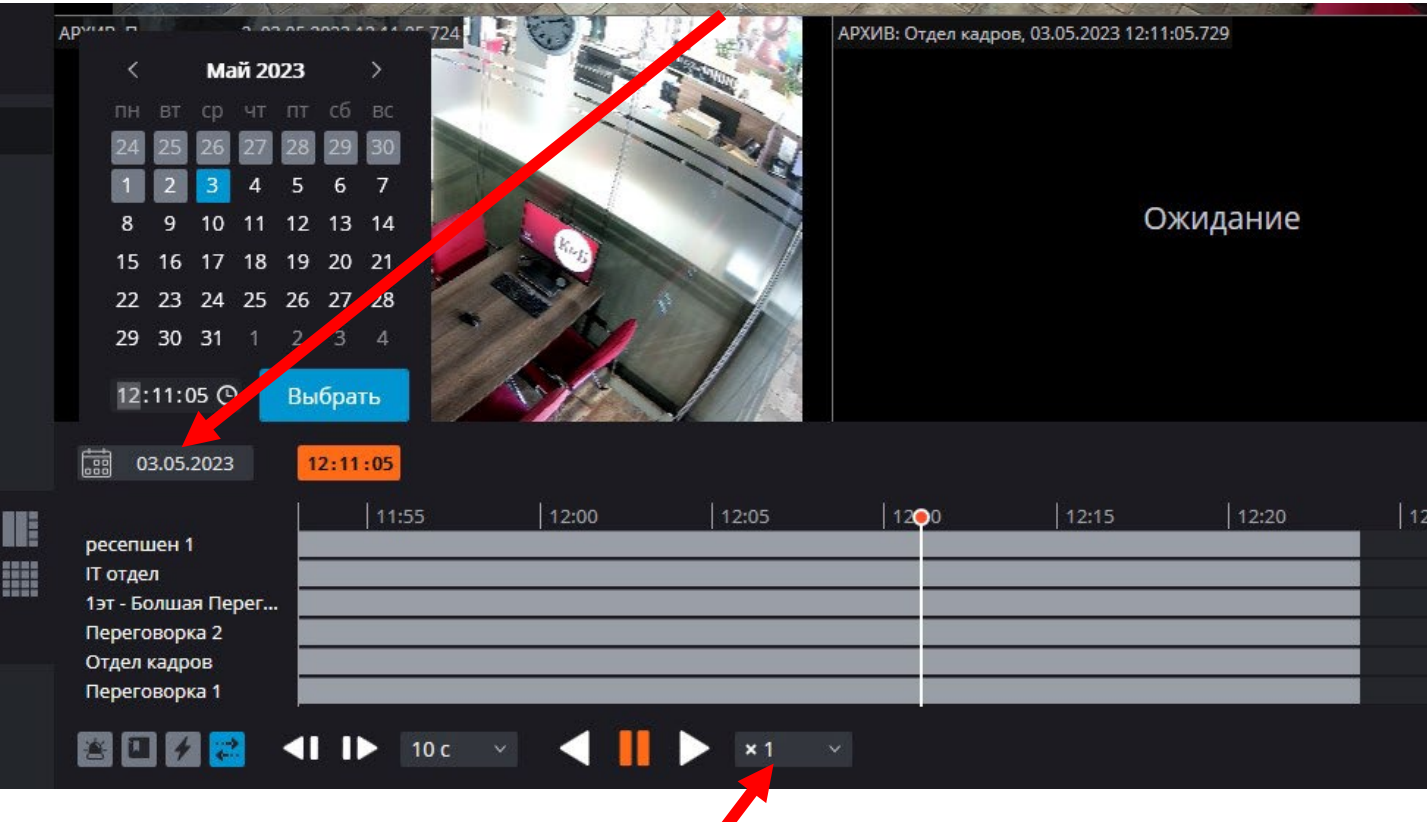

Скорость воспроизведения материала из архива (Не Более Х40)

5. Выбираем камеру (канал), с которой необходимо произвести Экспорт медиа-файла- либо справа отмечаем камеры

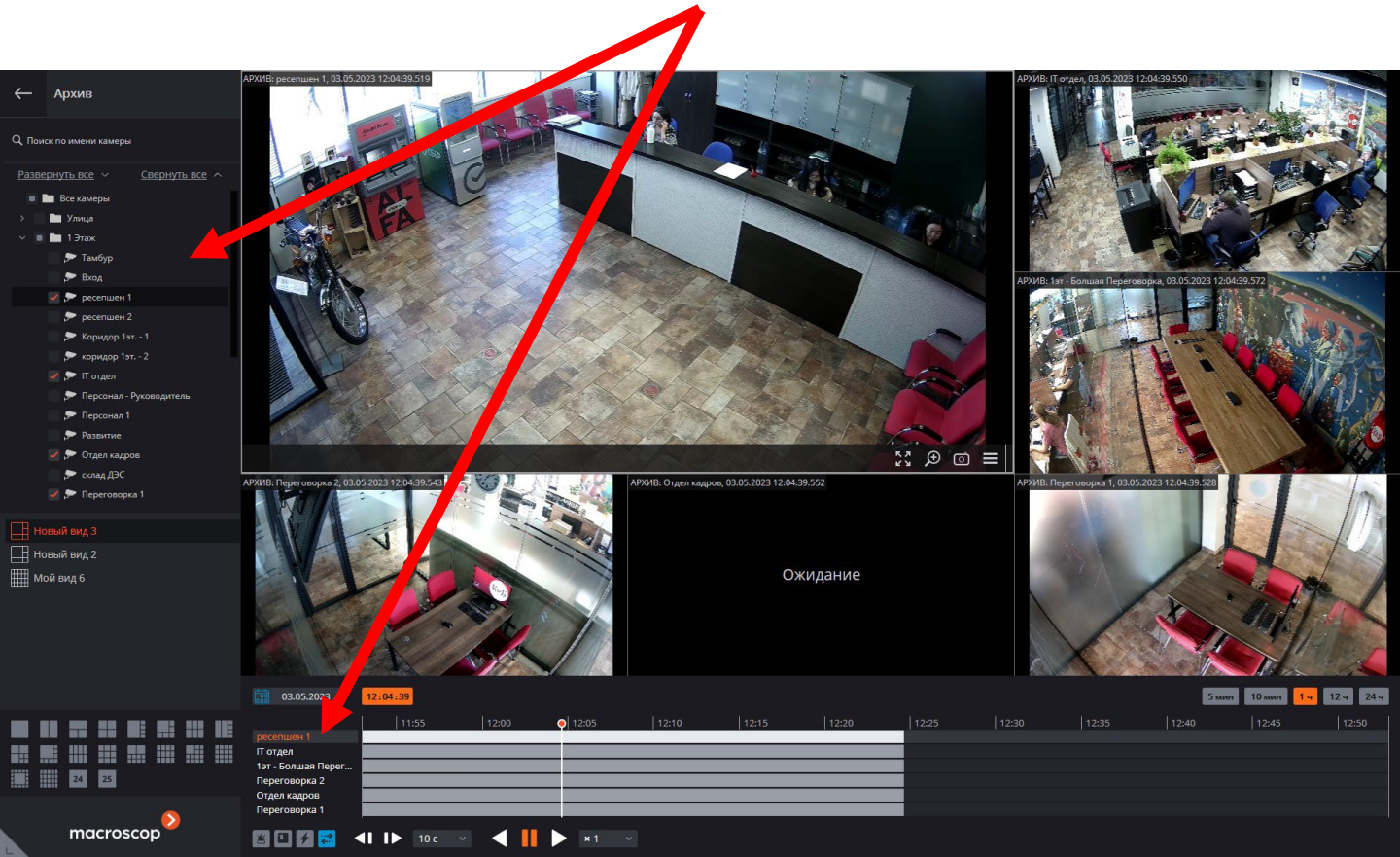

#### 6. Далее открываем меню и нажимаем пункт экспортировать архив

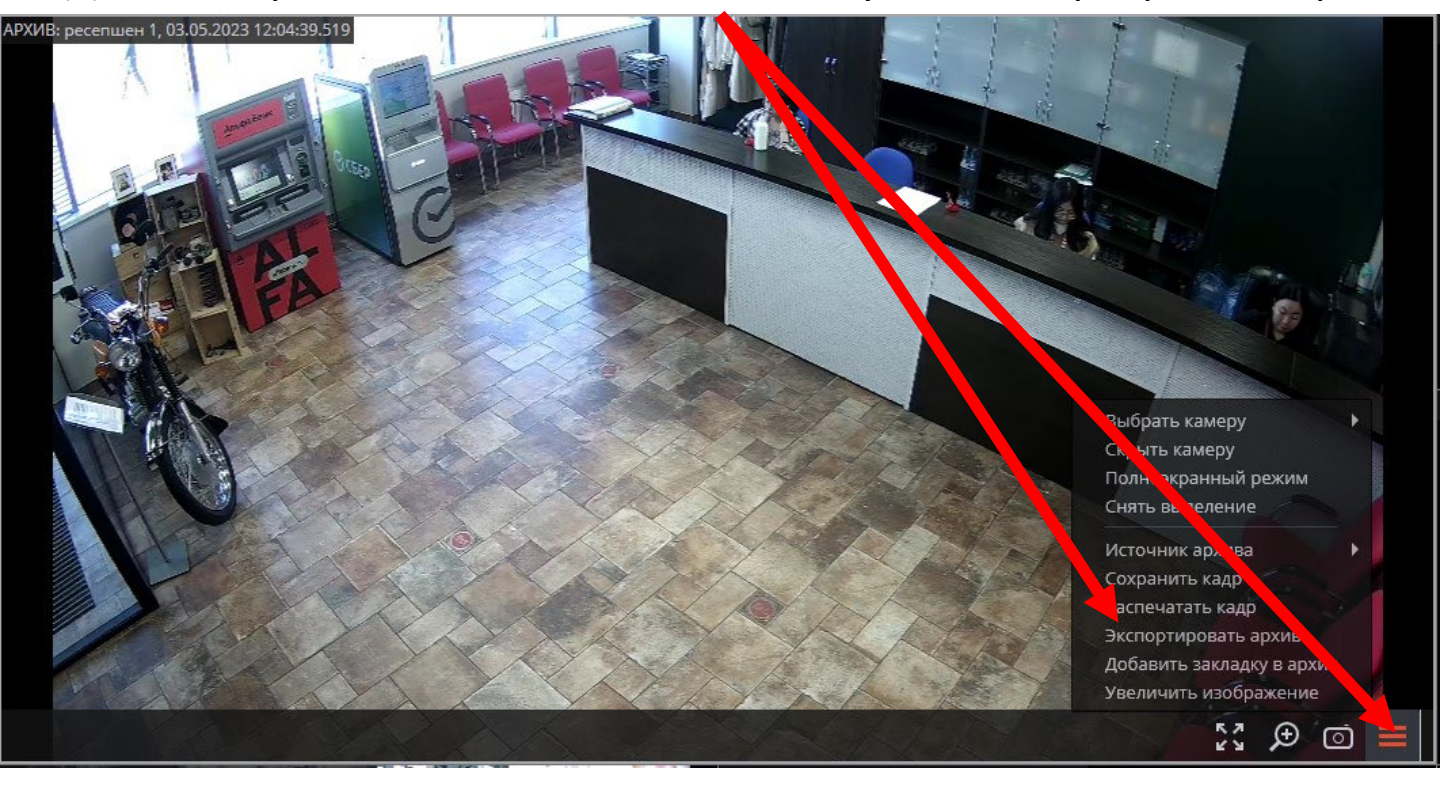

# 7. Откроется окно экспорта архива выбираем камеры с которых хоти сохранить архив

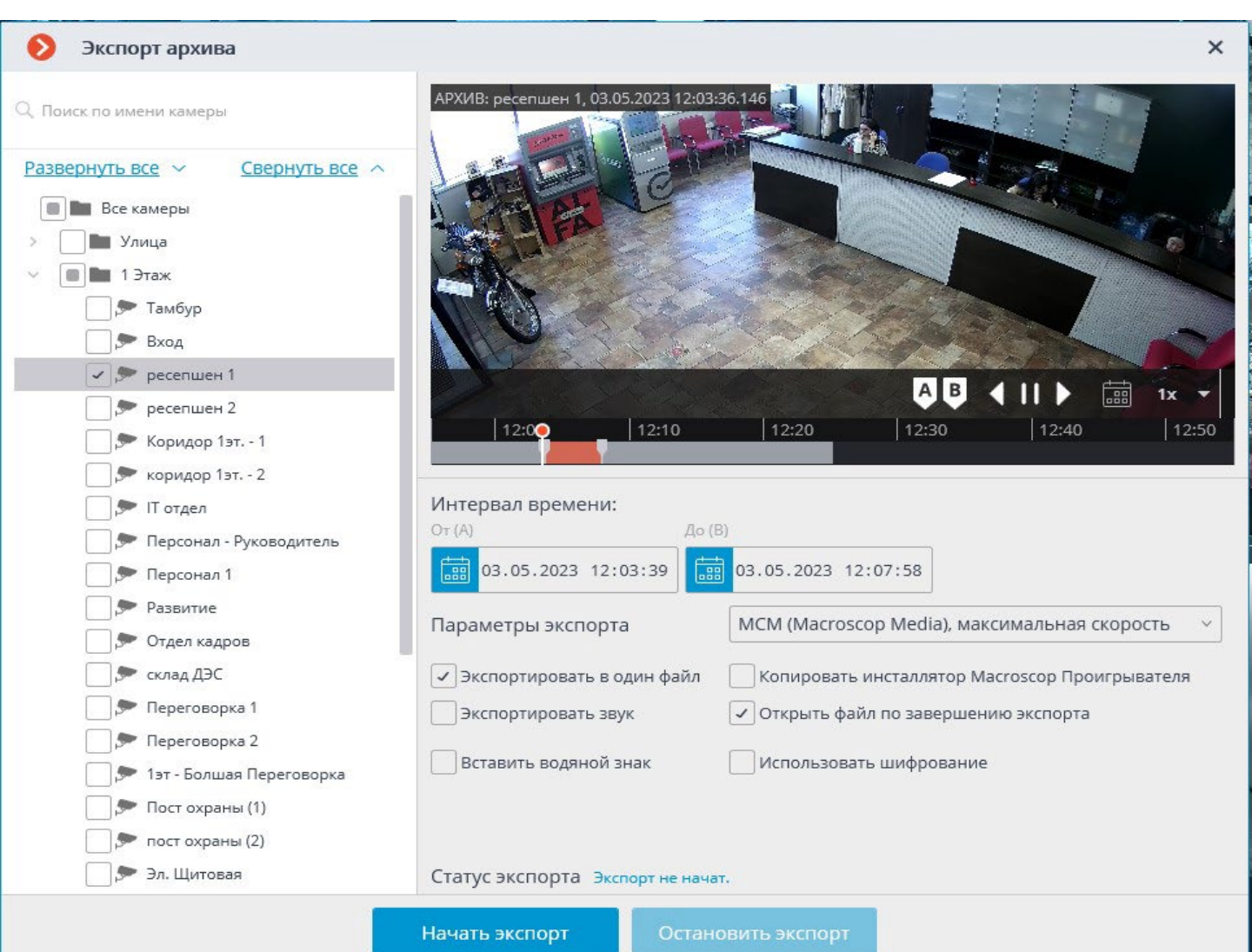

- 8. Необходимо установить настройки экспорта:
- Галочка для экспорта звука
- Выбрать MP4, средняя скорость

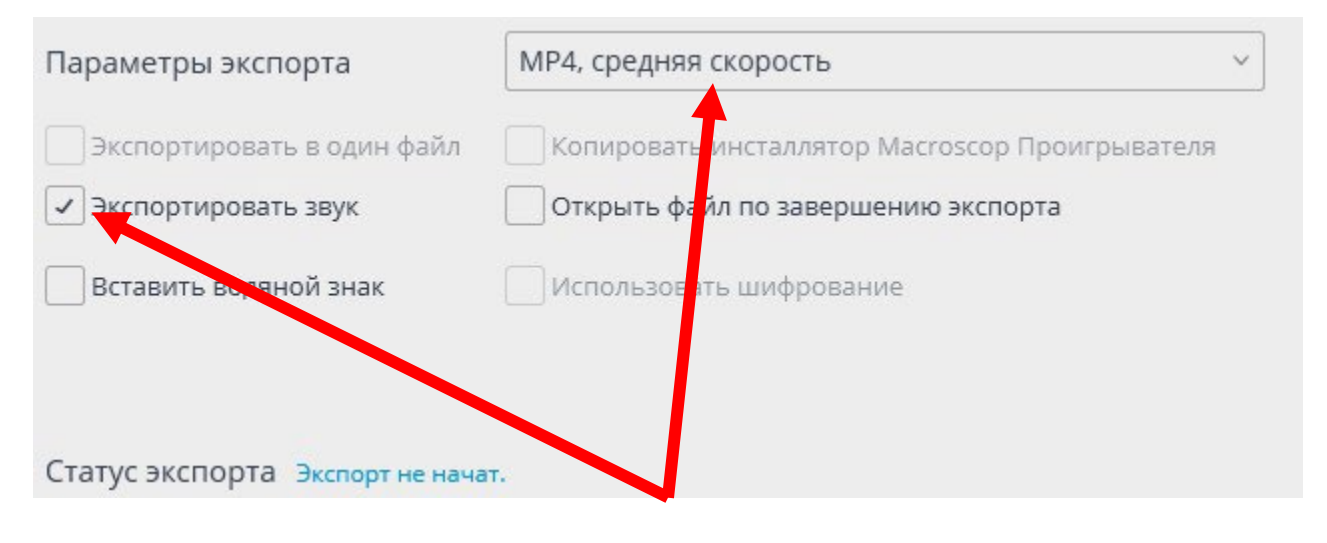

#### 9. Далее необходимо нажать кнопку «Начать Экспорт»

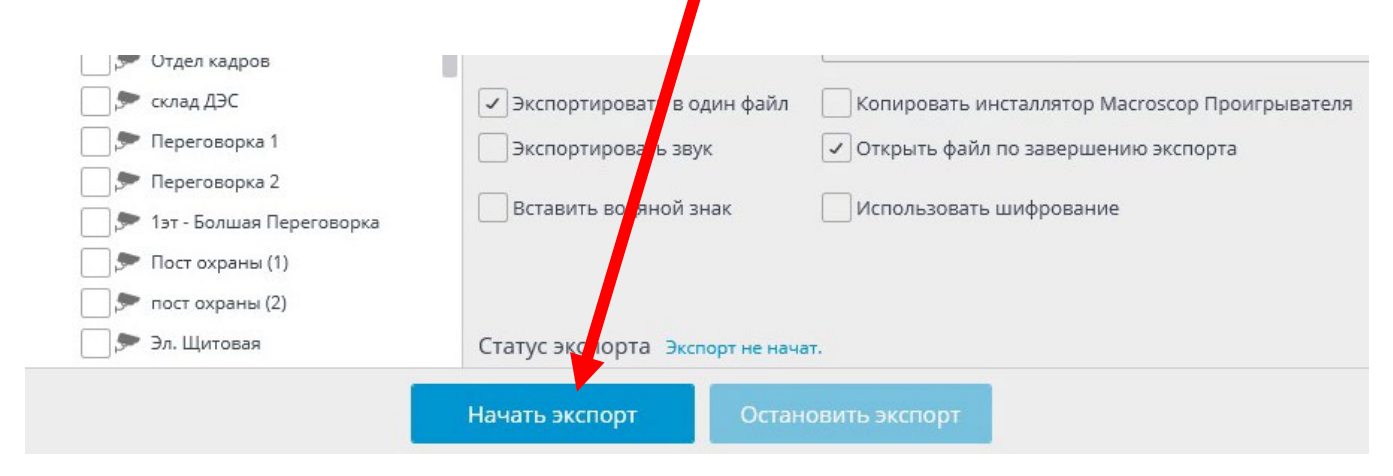

10. Выбрать место, куда необходимо экспортировать медиафайл Нажать «ОК»

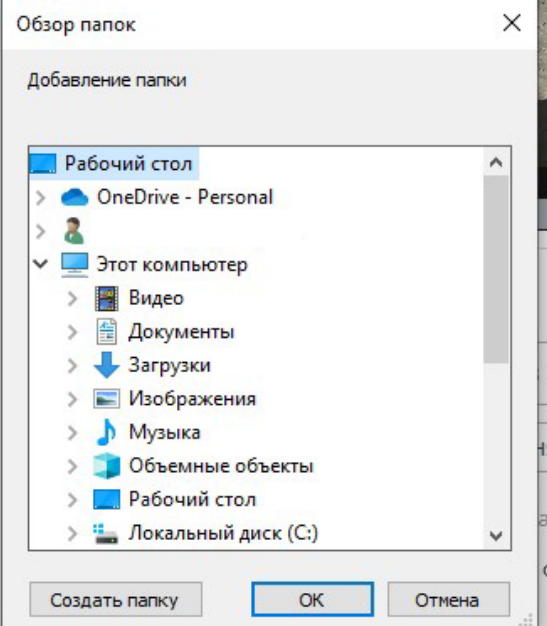

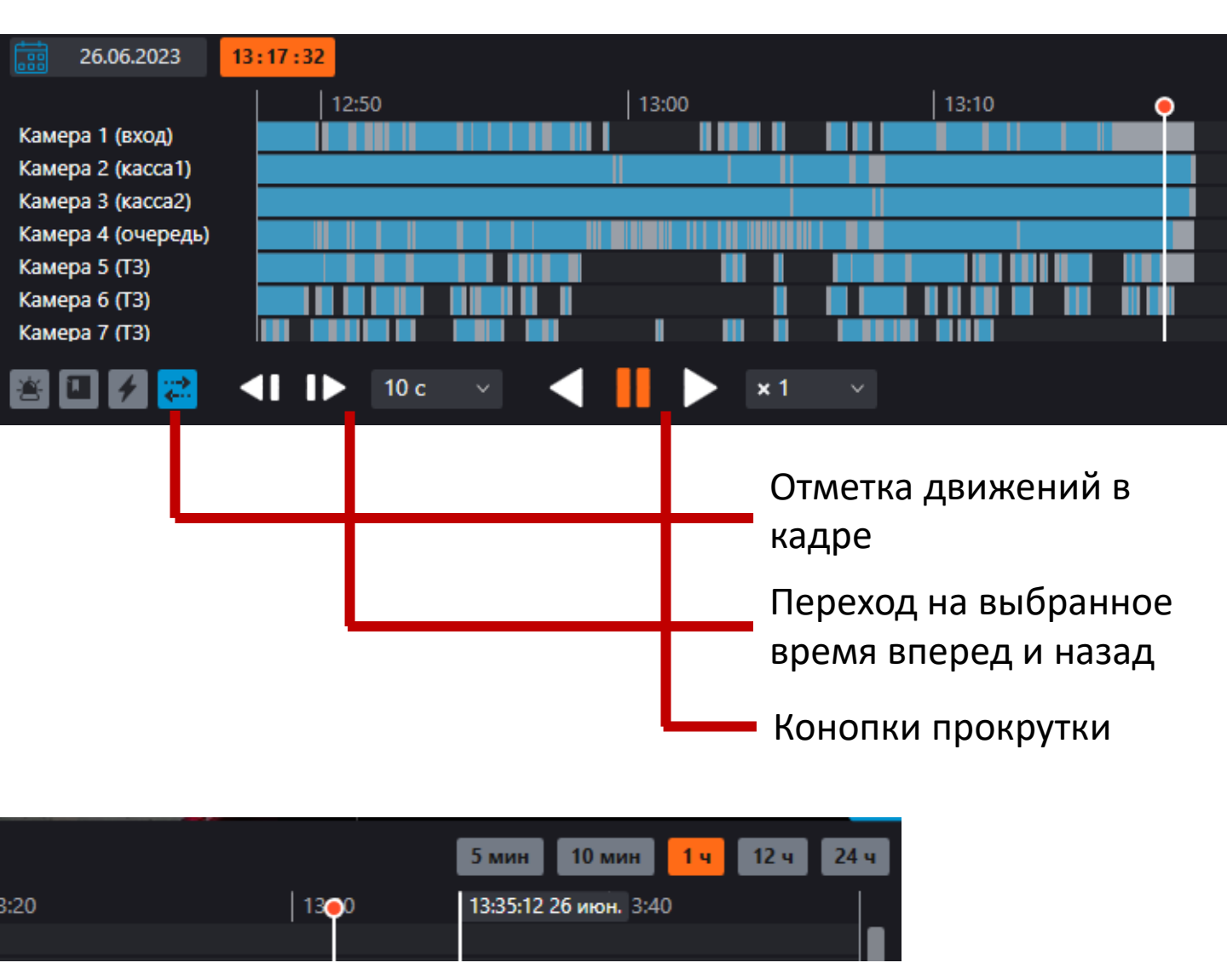

Выбор размера временной шкалы